提取图片中的文字Office也能行 PDF转换可能丢失图片或格式 ,建议阅读原文

https://www.100test.com/kao\_ti2020/251/2021\_2022\_\_E6\_8F\_90\_E 5 8F 96 E5 9B BE E7 c97 251440.htm 微软在Microsoft Office 2003中的工具组件中有一个"Microsoft Office Document Imaging"的组件包,它可以直接执行光学字符识别(OCR) ,下面笔者就为大家介绍利用Office 2003新增的OCR功能从图 片中提取文字的方法。 第一步 我们需要安装 "Microsoft Office Document Imaging"的组件,点"开始 程序",在 "Microsoft Office 工具"里点"Microsoft Office Document Imaging "即可安装运行(如图1所示)。图1安装组件第二 步打开带有文字的图片或电子书籍等,找到你希望提取的页 面,按下键盘上的打印屏幕键(PrintScreen)进行屏幕取图。 第三步打开Microsoft Office Word 2003,将刚才的屏幕截图粘 贴进去;点击"文件"菜单中的"打印",在安装Microsoft Office Document Imaging组件后,系统会自动安装一个名为 "Microsoft Office Document Imaging Writer"的打印机。如图2 所示,在"打印机"下拉列表框中选择"Microsoft Office Document Imaging Writer"打印机,其他选项无须额外设置, 点击"确定"按钮后,设定好文件输出的路径及文件名(缺 省使用源文件名),然后很快就可以自动生成一个MDI格式 的文档了。 图2 选择打印机 打开刚才保存的MDI类型文件( 如图3所示),根据你的需要用鼠标选择文字内容(被选中的 内容在红色的框内),然后单击鼠标右键,在弹出的快捷菜 单中选择"将文本发送到Word",即可将图片内容自动转换 为一个新的Word文档,然后你就可以在Word文档中随心所

欲地进行编辑了。 图3 将文本发送到Word 提示:如果你不想 将转换的内容输入到一个新的Word 文档中,而是希望粘贴到 一个已经打开的Word 文档,只需在上面的操作中点击右键菜 单的"复制",然后再到指定文档中执行粘贴即可。100Test 下载频道开通,各类考试题目直接下载。详细请访问 www.100test.com